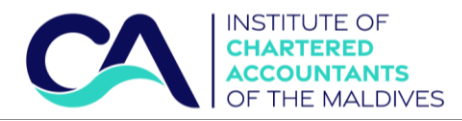

# **Guidance for Registration of Accountants in Business**

This regulation is made pursuant to the authority granted to Institute of Chartered Accountants of the Maldives by the Maldives Chartered Accountants Act 2020 (Law no. 13/2020)

#### Step 1 – Login to CA Maldives website

Click Membership – Registration of Accountants in Business

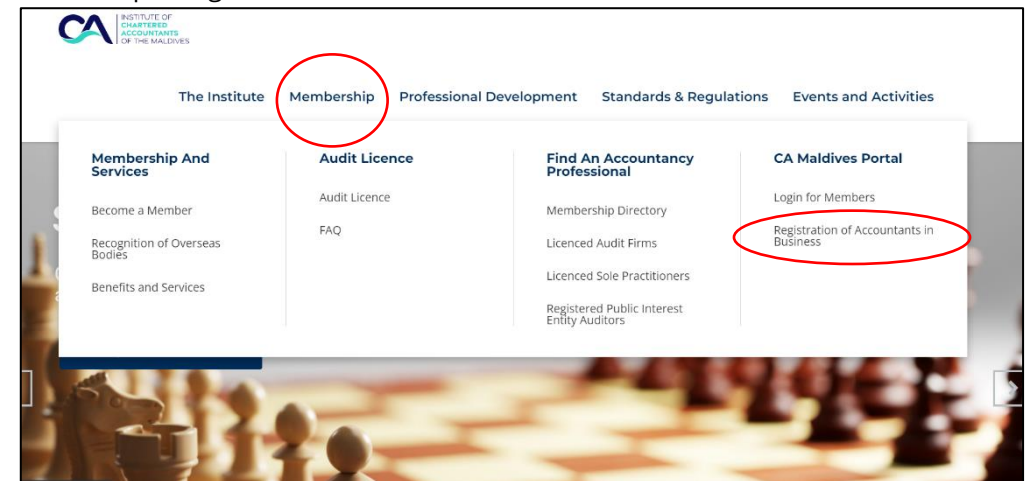

#### Step 2 - Checking if the employer has been registered

First, ensure that the employer is registered.

|                                                                                                    | Accountants in Business                                                                                                    | 5                                                                                                    |              |
|----------------------------------------------------------------------------------------------------|----------------------------------------------------------------------------------------------------|----------------------------------------------------------------------------------------------------|--------------|
| Registering Accountants in Bus                                                                                          | siness                                                                                                    |                                                                                                    |              |
| "Pursuant to Section 11 of the Chartered Accounta<br>Regulation for Registration of Accountants in Busin<br>Institute." | nts' Act 13/2020, a person shall only work as an accountant in bu<br>ess published by CA Maldives requires all Accountants working i | usiness in the Maldives after registering with the Institute.<br>In the Private Sector of Maldives to register with the |              |
| Proceed to Regi<br>New Employe                                                                                          | ster                                                                                                    | Proceed to Register<br>New Accountant                                                                                   |              |
|                                                                                                    |                                                                                                    |                                                                                                    |              |
| the employer has<br>ot been registered                                                                                  | To check if the e<br>accountants                                                                                                    | employer has been registered or to re<br>under a registered employer, click he                                          | gister<br>re |
| yet, click here to                                                                                                    |                                                                                                    |                                                                                                    |              |
| register employer                                                                                                    | A                                                                                                    | accountants in Business - Employer                                                                                      |              |
|                                                                                                    | Registration of Employer und                                                                                                    | der the Regulation for Registering Accountants in Business                                                              |              |
|                                                                                                    | FIND EMPLOYER                                                                                                    |                                                                                                    |              |
|                                                                                                    | Name of Entity *                                                                                                    | Registration No *                                                                                                    |              |

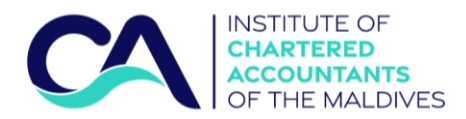

#### Step 3 – Registration of Employer

Fill out the information of organization

| CAN INSTITUTE OF<br>CHARTERED<br>ACCOUNTANTS<br>OF THE MALDIVES |                           |                        |                                      |        |  |  |  |  |  |  |
|-----------------------------------------------------------------|---------------------------|------------------------|--------------------------------------|--------|--|--|--|--|--|--|
| Accountants in Business - Employer                              |                           |                        |                                      |        |  |  |  |  |  |  |
| Registration of Emp                                             | oloyer under the Regulat  | ion for Registering Ac | countants in Business                |        |  |  |  |  |  |  |
| INFORMATION OF ENTITY                                           |                           |                        |                                      |        |  |  |  |  |  |  |
| Name of Entity *                                                |                           | Registration No *      |                                      |        |  |  |  |  |  |  |
| Name of Entity                                                  |                           | Registration No.       |                                      |        |  |  |  |  |  |  |
| Mobile Phone *                                                  |                           | Email Address *        |                                      |        |  |  |  |  |  |  |
| Mobile Phone                                                    |                           | Email Address          | All email communication to employe   | r will |  |  |  |  |  |  |
| Calssification *<br>〇 Sole Proprietorship 〇 Part                | nership 🔿 Company 🔿 Other |                        | be sent to the email entered in this | box    |  |  |  |  |  |  |
| Registered Address                                              |                           |                        |                                      |        |  |  |  |  |  |  |
| House Name/Building Name                                        |                           | Level                  | Apartment No:                        |        |  |  |  |  |  |  |
| House Name                                                      |                           | Level                  | Apartment No                         |        |  |  |  |  |  |  |
| Street Name                                                     | City/Atoll                | District/Island        | Zip/Postal Code                      |        |  |  |  |  |  |  |
| Street Name                                                     | City/Atoll                | District/Island        | Zip/Postal Code                      |        |  |  |  |  |  |  |

### Fill out the information of organization

| Accountants in Business - Employer    |                             |  |  |  |  |  |  |  |
|---------------------------------------|-----------------------------|--|--|--|--|--|--|--|
| INFORMATION OF MANAGING DIRECTOR / PA | RTNER OR SP OWNER           |  |  |  |  |  |  |  |
| Title *                               | Gender *                    |  |  |  |  |  |  |  |
| ○ Mr. ○ Ms. ○ Dr.                     | O Male O Female             |  |  |  |  |  |  |  |
| Full Name *                           |                             |  |  |  |  |  |  |  |
| Full Name                             |                             |  |  |  |  |  |  |  |
| ID/PP No                              | Work Permit No (Foreigners) |  |  |  |  |  |  |  |
| ID/PP No.                             | Work Permit No              |  |  |  |  |  |  |  |
| Mobile Phone *                        | Email Address *             |  |  |  |  |  |  |  |
| Mobile Phone                          | Email Address               |  |  |  |  |  |  |  |
| Nationality                           | Residence                   |  |  |  |  |  |  |  |
| Select                                | v Select                    |  |  |  |  |  |  |  |
| Current Address                       |                             |  |  |  |  |  |  |  |
| Current Address                       |                             |  |  |  |  |  |  |  |

## Read the Declarations and click 'Yes' before clicking 'Submit Application"

| By submitting t                 | g this form:                                                                                                    |                         |
|---------------------------------|----------------------------------------------------------------------------------------------------|-------------------------|
| We confirm tha                  | hat:                                                                                                    |                         |
| The entity is reg               | egistered at the Ministry of Economic Development; and                                                                            |                         |
| The information<br>request; and | on given in this form is true, accurate and complete to the best of my knowledge and t hat we will provide any further informat   | ion the CA Maldives may |
| We understand                   | nd that a false declaration on this form may lead to sanctions being taken against me and/or invalidate any decision related to t | his application         |
| We agree that:                  | t                                                                                                    |                         |
| We will adhere v                | e with the Maldives Chartered Accountants' Act;                                                                                   |                         |
| We will adhere t                | e to all relevant laws and regulations of the Maldives; and                                                                       |                         |
| We will supply to               | y to the CA Maldives all necessary information to enable it to comply with its obligations.                                       |                         |
| ○ Yes ○ No                      | Before submitting, you are required to read and agree to the term and conditions above                                            |                         |
|                                 |                                                                                                    |                         |
| Submit Applic                   | lication Clear Form                                                                                                    |                         |
|                                 |                                                                                                    |                         |

Copyright © 2021 CA Maldives. Designed by CA Maldives All rights reserved.

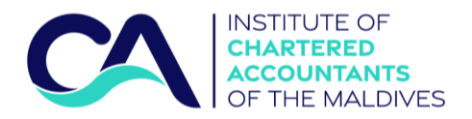

Registration of employer has been completed. An email will be sent by the portal to the organization's email address regarding the confirmation of registration of employer.

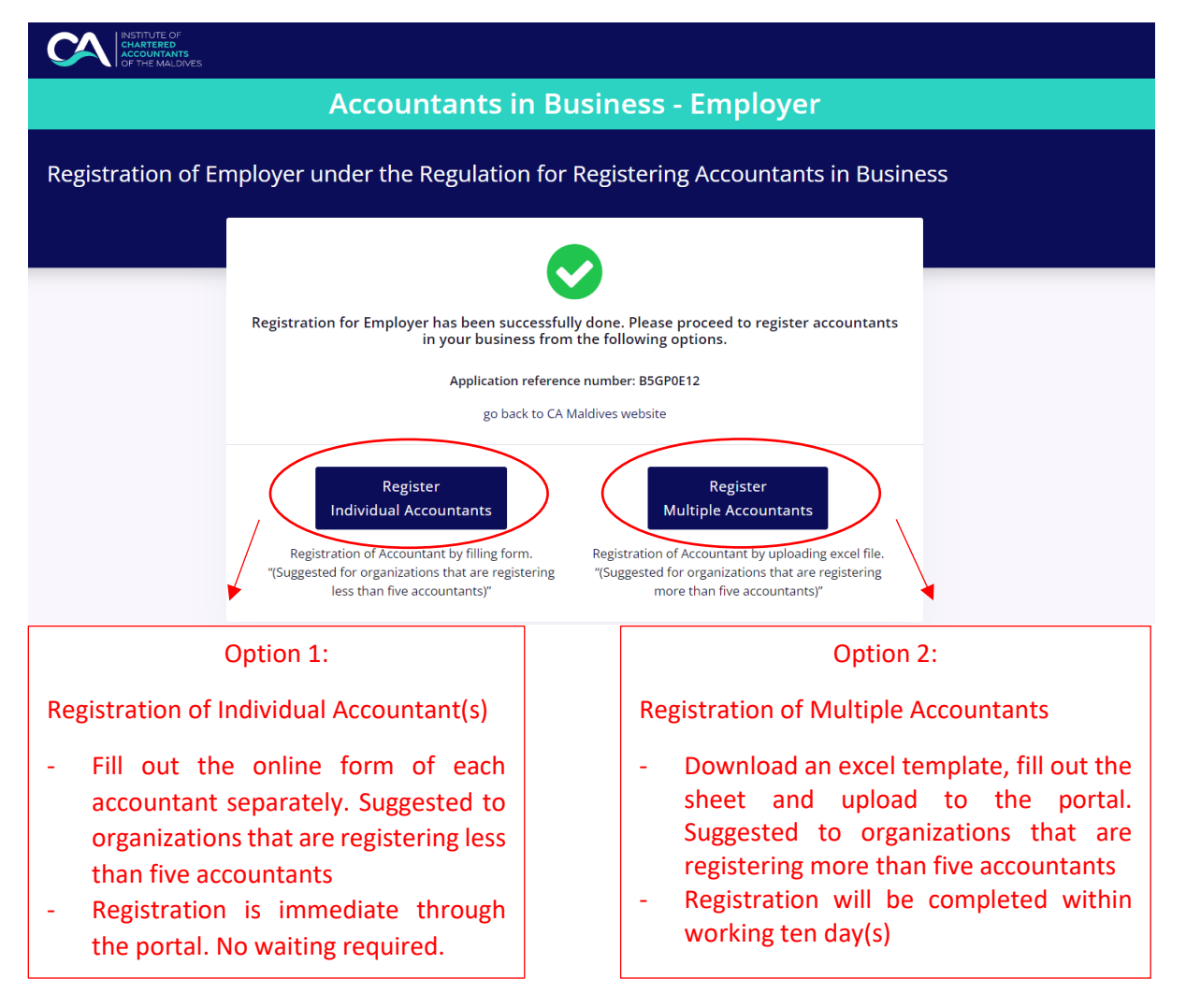

#### **Option 1 – Registration of Individual Accountant(s)**

Fill out the form of information of Accountant

| INSTITUTE OF<br>CHARTERED<br>ACCOUNTANTS<br>OF THE MALDIVES |                         |                              |                                         |
|-------------------------------------------------------------|-------------------------|------------------------------|-----------------------------------------|
|                                                             | Accountants             | in Business - Account        | ants                                    |
| egistration of Acc                                          | countant under the Regu | lation for Registering Accou | ntants in Business                      |
| INFORMATION OF ACCO                                         | UNTANT                  |                              |                                         |
| Full Name *                                                 |                         | NID Number / PP Number *     | Date of Birth *                         |
| Full Name                                                   |                         | ID No. / PP No.              | DD/MM/YYYY                              |
| Nationality *                                               |                         | Work Permit No *             |                                         |
| Select                                                      |                         | ✓ Work Permit No             |                                         |
| Mobile Phone *                                              |                         | Email Address *              | amail communication to accountant wil   |
| Mobile Phone                                                |                         | Email Address                |                                         |
|                                                             |                         | b                            | e sent to the email entered in this box |
| Registered Address<br>House Name/Building Name              |                         | Level                        | Apartment No:                           |
| House Name                                                  |                         | Level                        | Apartment No                            |
| Street Name                                                 | City/Atoll              | District/Island              | Zip/Postal Code                         |
| Street Name                                                 | City/Atoll              | District/Island              | Zip/Postal Code                         |

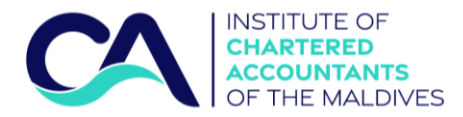

### Information of Employer will be auto-filled by the portal

| Accountants in Bu       | siness - Accountants           |
|-------------------------|--------------------------------|
| INFORMATION OF EMPLOYER |                                |
| Employer Name           | Registration Number            |
| Test 11                 | Test1-22                       |
| Mobile Phone            | Email Address                  |
| 7505197                 | info@camaldives.org            |
|                         |                                |
| EMPLOYMENT DETAILS      |                                |
| Job Title *             | Date of Join *                 |
| asdadad                 | 01/04/2021                     |
| Gross Salary *          |                                |
| More than MVR 45,000    | *                              |
| Reporting Officer Name  |                                |
| adadass                 |                                |
| Reporting Officer Title | Reporting Officer Mobile Phone |
|                         |                                |

### Qualification section is not mandatory. You may opt to fill this section

| NAME OF QUALIFICATION      | LEVEL OF QUALIFICATION | INSTITUTION | YEAR     |     |
|----------------------------|------------------------|-------------|----------|-----|
| adad                       | asdasd                 | asdsad      | asdasdas | add |
|                            |                        |             |          |     |
|                            |                        |             |          |     |
|                            |                        |             |          |     |
| COUNTING TRAININGS / PROGE | <b>XAMS</b>            |             |          |     |
| COUNTING TRAININGS / PROGF | RAMS                   |             | YEAR     |     |

### Read the declaration and click 'Yes' before clicking 'Submit Application'

| DECLARATION                         |                                                                                                    |           |
|-------------------------------------|----------------------------------------------------------------------------------------------------|-----------|
| By submitting this                  | s form:                                                                                                    |           |
| We confirm that:                    |                                                                                                    |           |
| The entity is registe               | tered at the Ministry of Economic Development; and                                                                                          |           |
| The information gir<br>request; and | iven in this form is true, accurate and complete to the best of my knowledge and t hat we will provide any further information the CA Mald  | lives may |
| We understand that                  | at a false declaration on this form may lead to sanctions being taken against me and/or invalidate any decision related to this application |           |
| We agree that:                      |                                                                                                    |           |
| We will adhere wit                  | th the Maldives Chartered Accountants' Act;                                                                                                 |           |
| We will adhere to a                 | all relevant laws and regulations of the Maldives; and                                                                                      |           |
| We will supply to the               | the CA Maldives all necessary information to enable it to comply with its obligations.                                                      |           |
| ○ Yes ○ No                          | Before submitting, you are required to read and agree to the term and conditions above                                                      |           |
| Submit Applicatio                   | on Clear Form                                                                                                    |           |
|                                     |                                                                                                    |           |
|                                     |                                                                                                    |           |

Copyright  $\ensuremath{\mathbb{C}}$  2021 CA Maldives. Designed by CA Maldives All rights reserved.

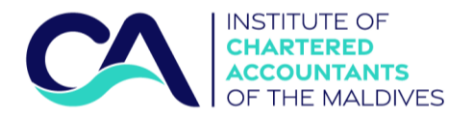

Accountant has now been registered. An email would be sent by CA Maldives portal to the accountant's email. You may repeat the step to register an additional accountant by the same method or choose option 2 to register multiple accountants.

|                   | Accountants in Bus                                                                                                    | iness - Accountants                                                                                                    |
|-------------------|----------------------------------------------------------------------------------------------------|----------------------------------------------------------------------------------------------------|
| Registration of A | ccountant under the Regulation fo                                                                                                    | or Registering Accountants in Business                                                                                                    |
|                   | Thank you for Registering<br>We would like to inform you that<br>We would contact yo<br>Application reference<br>go back to CAM                                         | g Accountants in Business.<br>we have received your application.<br>u with further details.<br>ce number: F3KL24K3<br>Maldives website                                        |
|                   |                                                                                                    |                                                                                                    |
|                   | Register<br>Individual Accountants<br>Registration of Accountant by filling form.<br>"(Suggested for organizations that are registering<br>less than five accountants)" | Register<br>Multiple Accountants<br>Registration of Accountant by uploading excel file.<br>"(Suggested for organizations that are registering<br>more than five accountants)" |
|                   |                                                                                                    |                                                                                                    |
|                   | Copyright © 2021 CA Maldives. Desig                                                                                                    | ned by CA Maldives All rights reserved.                                                                                                    |

### **Option 2 – Registration of Multiple Accountants**

Download the excel template file from the portal

| INSTITUTE OF<br>CHARTEBED<br>COCUMITANTS<br>OF THE MALDIVES |                              |                            |
|-------------------------------------------------------------|------------------------------|----------------------------|
| Account                                                     | tants in Business - A        | ccountants                 |
| Registration of Accountant under th                         | ne Regulation for Registerir | ng Accountants in Business |
| INFORMATION OF EMPLOYER                                     |                              |                            |
| Employer Name                                               |                              | Registration Number        |
| Test 11                                                     |                              | Test1-22                   |
| Mobile Phone                                                | Email Address                |                            |
| 7505197                                                     | info@camaldiv                | es.org                     |
|                                                             |                              |                            |
| MULTI ACCOUNTANTS UPLOAD                                    |                              |                            |
| Attache Document Maximun 4(MB) file AlB Accountant Temp     | late                         |                            |
| Choose File No file chosen                                  |                              |                            |
|                                                             | Click here to dov            | vnload the template file   |

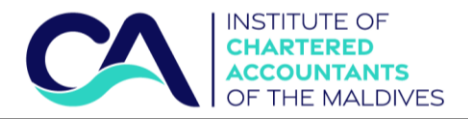

Fill the excel file with information of accountants in your organization.

Personal information, Employment details are mandatory to be filled. Section for Qualification Details are an option to fill out. Ensure to write the correct details for each section

| F           | <b>್</b> ೆ      | ≻ ⇒                          |                 |                        |                |                                |                                                                                                    |                         | AIB_accountants_\  | /1 - Excel    |                             |                                                    |                             |                        |               | ۵        | <b>6</b> -                 | -0/-                            | o x                                                                                   |
|-------------|-----------------|------------------------------|-----------------|------------------------|----------------|--------------------------------|----------------------------------------------------------------------------------------------------|-------------------------|--------------------|---------------|-----------------------------|----------------------------------------------------|-----------------------------|------------------------|---------------|----------|----------------------------|---------------------------------|---------------------------------------------------------------------------------------|
| Fi          | le Hom          | e Inse                       | ert Pag         | e Layout               | Formula        | is Data Re                     | eview View                                                                                                    | Help                    | Q Tell me what     | you want t    | o do                        |                                                    |                             |                        |               |          |                            |                                 | $\mathcal{Q}_{\!\!\!\!\!\!\!\!\!\!\!\!\!\!\!\!\!\!\!\!\!\!\!\!\!\!\!\!\!\!\!\!\!\!\!$ |
| Pas<br>Clip | ite             | Calibri<br><b>B</b> <i>I</i> | Ų ~   ⊞<br>Font | • <u>11</u> • <i>I</i> | A* A*<br>A ~   |                                | <ul> <li>↓ ■ ↓ ↓ ab</li> <li>↓ ■ ↓ ↓ ab</li> <li>↓ ↓ ↓ ↓ ab</li> <li>↓ ↓ ↓ ↓ ↓ ↓ ↓ ↓ ↓ ↓ ↓ ↓ ↓ ↓ ↓ ↓ ↓ ↓ ↓</li></ul> | Wrap Text<br>Merge & Ce | enter ~ \$ ~       | I<br>%        | →<br>.0 .00<br>D0 →.0<br>Fo | Conditional Format<br>formatting ∼ Table<br>Styles | t as Cell<br>Styles         | Inser                  | t Delete Forr | mat √    | Z<br>Z<br>So<br>Filt<br>Ec | rt & Fin<br>er ~ Sele<br>liting | d &<br>ect ~                                                                          |
| N4          |                 |                              | -               | $\times$ $\checkmark$  | f <sub>x</sub> |                                |                                                                                                    |                         |                    |               |                             |                                                    |                             |                        |               |          |                            |                                 |                                                                                       |
| í A         | В               |                              | С               | D                      |                | E                              | F                                                                                                    | G                       | н                  | 1             | J                           | К                                                  | L                           | М                      | N             | 0        | Р                          | Q                               | R                                                                                     |
| No          | Full Name of Ar | countant                     | Nationality     | Perso<br>ID / Passnort | Work Perm      | ition<br>htt (Foreigners Only) | Contact number                                                                                                    | Email Address           | Emple<br>Ioh Title | yment Details | Gross Salary                | Qualification Name                                 | Qualification<br>MNOF Level | Details<br>Institution | Obtained Year |          |                            |                                 | [                                                                                     |
|             | 1 Mr xxxxx      | countaint                    | Maldives        | AXXXXXXX               |                | in (Foreignero onij)           | 7777777                                                                                                    | xxx@xx.com              | Senior Accountant  | xx/xx/xxxx    | 10,000 - 15,000             | 0 Masters of XXXX XXXX                             | x                           | 8 MNU                  | 2019          |          |                            |                                 |                                                                                       |
|             |                 |                              |                 |                        |                |                                |                                                                                                    |                         |                    |               |                             |                                                    |                             |                        |               |          |                            |                                 |                                                                                       |
| 4           | → Sh            | neet1                        | +               |                        |                |                                |                                                                                                    |                         |                    |               |                             | •                                                  |                             | _                      |               | -        |                            |                                 |                                                                                       |
| lead        | у               |                              |                 |                        |                |                                |                                                                                                    |                         |                    |               |                             |                                                    |                             | _                      |               | <u> </u> |                            |                                 | + 70%                                                                                 |

Accountants have now been registered. CA Maldives portal will send an email of confirmation of receiving the application. CA Maldives admin team will contact for further details if needed.

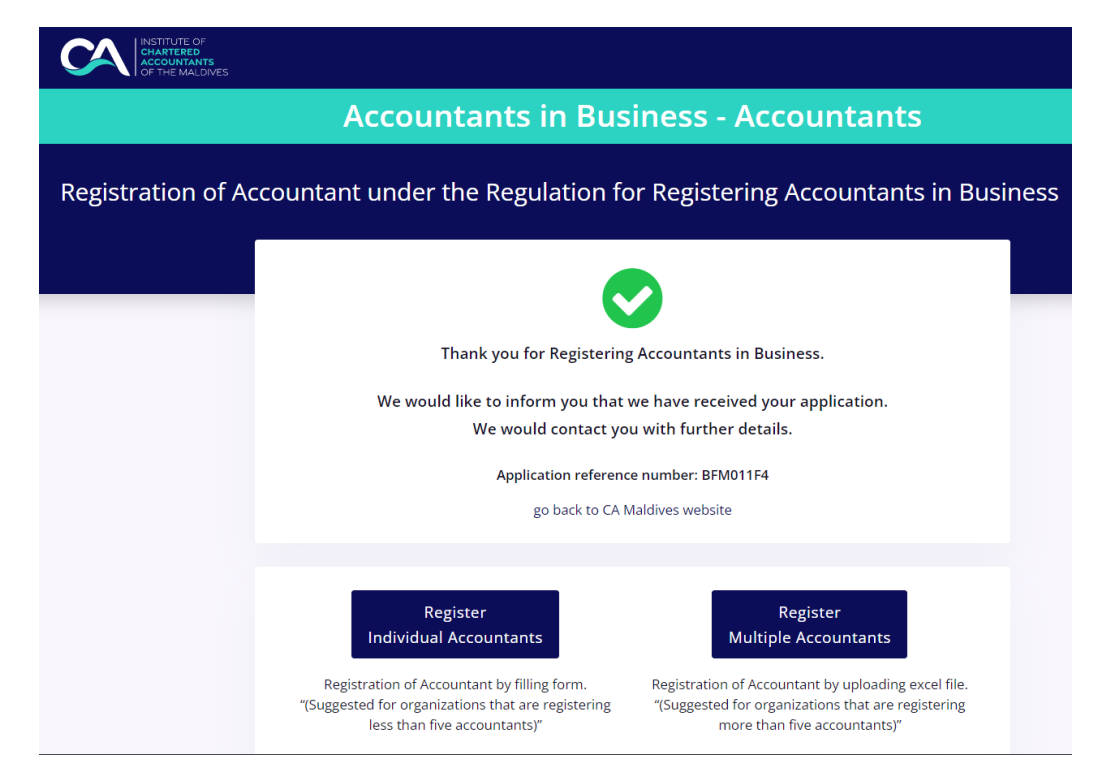